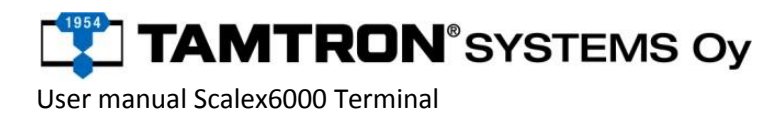

# TARE + GROSS - WEIGHING – INSTRUCTIONS

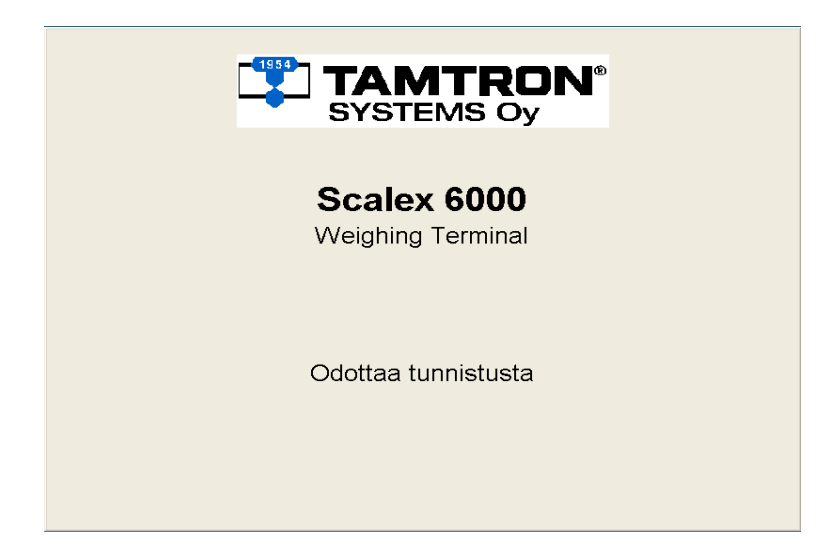

Terminal display when the boom is closed and there is no truck on the weighbridge.

| WEIGHING             | ì                                    |                                 |   |             |   |
|----------------------|--------------------------------------|---------------------------------|---|-------------|---|
| License no<br>ABC333 | Ī                                    | Weights<br>1. 20000 kg<br>2. kg | Ł | TARE WEIGHT | ] |
| Info                 |                                      |                                 | _ |             |   |
| 14:58:30             | type info<br>Accept weighing with Ef | NTER                            | Ē |             |   |

### 1. Tare weighing

When the vehicle has been identified, the registration number will be displayed, and the driver can see the real-time *tare* weight of the vehicle at the right upper edge of the display. The driver can type additional information in the blank field by using the keys, and accept the weighing by pressing ENTER, and the device will print out a weighing receipt. The receipt can be reprinted by pressing the key "P".

# TAMTRON<sup>®</sup> SYSTEMS OY

User manual Scalex6000 Terminal

| WEIGHING   |                 |               |              |
|------------|-----------------|---------------|--------------|
| License no |                 | Weights       | GROSS WEIGHT |
| ABC333     |                 | 1. 20000 kg   |              |
|            |                 | 2.   43000 kg |              |
|            |                 |               |              |
|            |                 |               |              |
|            |                 |               |              |
| Info       |                 |               |              |
|            |                 |               |              |
|            | Weighing ready  |               |              |
|            | Print again = P |               |              |
| 14:59:13   |                 | 20000 23000   |              |

## 2. Gross-weighing

When the vehicle has been identified, the registration number will be displayed, and the driver can see the real-time *gross* weight of the vehicle at the right upper edge of the display. The driver can type additional information in the blank field by using the keys, and accept the weighing by pressing ENTER, and the device will print out a weighing receipt. Now the receipt includes both- tare and the gross weight. The receipt can be reprinted by pressing the key "P".

If you have problems with printing the receipt, contact the Gate Control Room:

### <u>05-2605081</u>